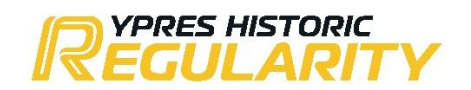

## **RACB One Event Licence**

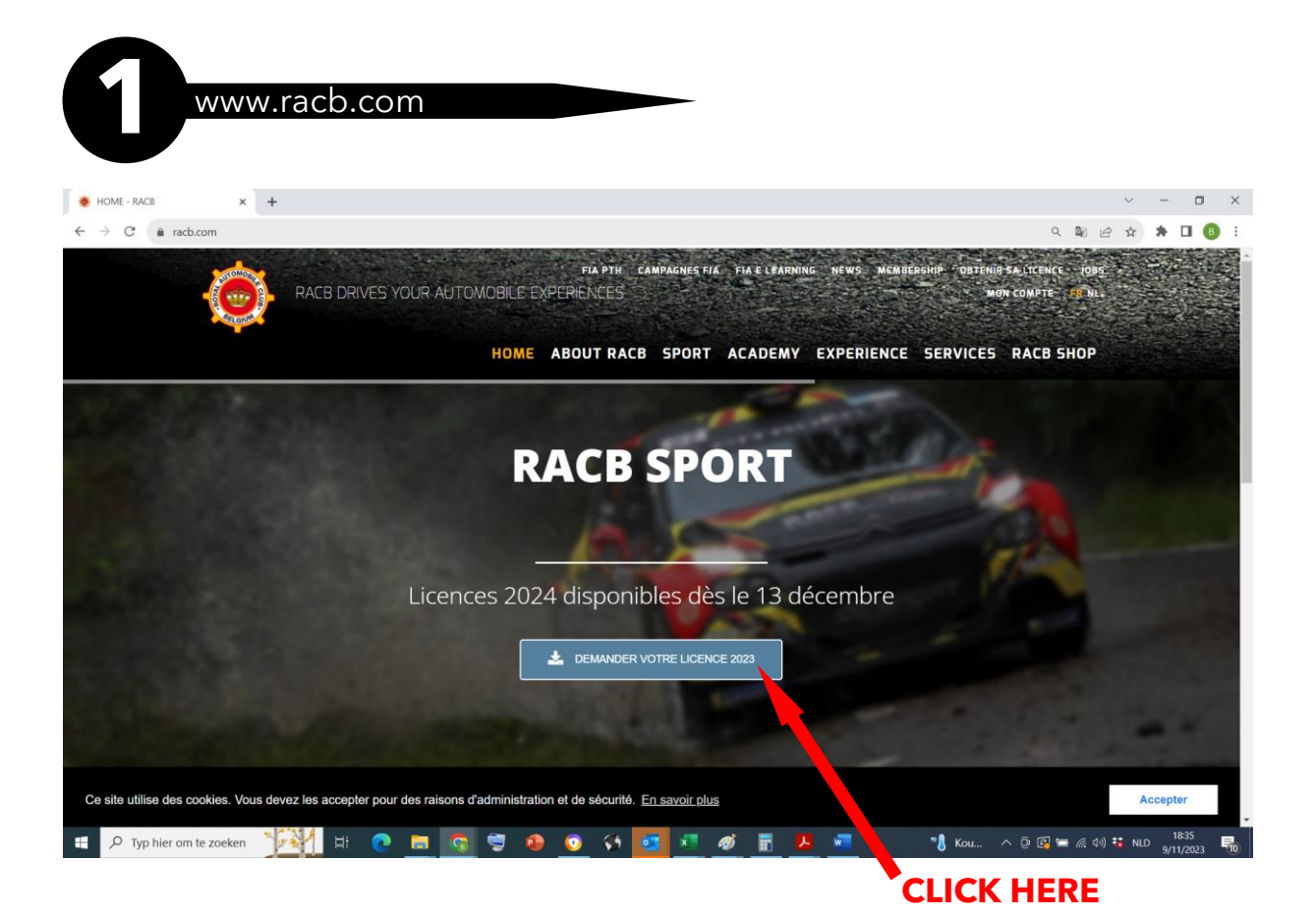

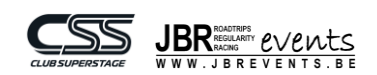

| 👲 OBTENIR SA LICENCE - RACB 🗙 🕂 | • ~ ~                                                                                                    | o ×          |
|---------------------------------|----------------------------------------------------------------------------------------------------|--------------|
| ← → C ♠ racb.com/obtenir_sa_lic | licence-792.html Q 🕼 🕑 🖈 🎓                                                                                                    | <b>0</b> 🚯 : |
| <u>(</u>                        | FIA PTH: CAMPAGNES FIA: FIA E LEARNING, NEWS, MEMBERSHIP, OBTENIB SA LICENCE, 1095<br>RACB DRIVES YOUR AUTOMOBILE EXPERIENCES<br>HOME ABOUT RACB SPORT ACADEMY EXPERIENCE SERVICES RACB SHOP |              |
| OBTENIR S                       | R SA LICENCE                                                                                                    |              |
| LICENCE PI                      | PILOTE INTERNATIONALE                                                                                                    |              |
| CIRCUIT                         | T (CIRCUIT, RX, AX)                                                                                                    |              |
| ROAD (CI                        | (CROSS COUNTRY, RALLY, HILL CLIMB)                                                                                                    |              |
| KARTING                         | NG - AX - XC - RXJ                                                                                                    |              |
| REGULAR                         | ARITY                                                                                                    |              |
| DRAGST                          | TER                                                                                                    |              |
| LICENCE PI                      | PILOTE NATIONALE                                                                                                    |              |
| ONE EVE                         | VENT LICENCE PILOTES ET COPILOTES                                                                                                    |              |
| CIRCUIT                         | T CONTRACTOR CONTRACTOR CONTRACTOR CONTRACTOR CONTRACTOR CONTRACTOR CONTRACTOR CONTRACTOR CONTRACTOR CONTRACTOR                                                                              |              |
| RALLYE                          | E                                                                                                    |              |
| PALLY                           | 🚰 H: 💽 🚍 🚱 🥥 🚬 💽 🗷 🛷 🖥 🕨 💷 🔹 🔥 🐨 🖛 (4) 🕫 ND 📊                                                                                                    | 8:36         |
|                                 | CLICK HERE                                                                                                    |              |

2

obtain your licence

| 🚸 OBTENIR SA LICENCE - RACB                              | × +                                          |                    | $\sim$  | -      |       | $\times$ |
|----------------------------------------------------------|----------------------------------------------|--------------------|---------|--------|-------|----------|
| $\leftrightarrow$ $\rightarrow$ C $\triangleq$ racb.com, | /obtenir_sa_licence-792.html                 | Q 🗳                | 64      | *      | B     | :        |
|                                                          | REGULARITY                                   |                    |         |        |       | ^        |
|                                                          | DRAGSTER                                     |                    |         |        |       |          |
|                                                          |                                              |                    |         |        |       | h        |
|                                                          | LICENCE PILOTE NATIONALE                     |                    |         |        |       |          |
|                                                          | ONE EVENT LICENCE PILOTES ET COPILOTES       |                    |         |        |       |          |
|                                                          | ONE EVENT PASS ROUTE NOTE CREW (OUVREUR BRC) | 65 €               |         |        |       |          |
|                                                          | ONE EVENT BYPP                               | 25 €               |         |        |       | P        |
|                                                          | ONE EVENT DRIVER FUN CUP                     | 85€                |         |        |       |          |
|                                                          | ONE EVENT REGULARITY PERMIT MAX. 65KM/H      | 60 €               |         |        |       |          |
|                                                          | ONE EVENT RALLY DEMO PASS                    | 70 €               |         |        |       |          |
|                                                          | ONE EVENT PASS PASSAGER FUN CUP              | 0€                 |         |        |       |          |
|                                                          | ONE EVENT PASS RALLY SHAKEDOWN( PASSENGER)   | 65 €               |         |        |       |          |
|                                                          | CLICK HERE                                   |                    |         |        |       |          |
|                                                          | CIRCUIT                                      |                    |         |        |       |          |
|                                                          | RALLYE                                       |                    |         |        |       |          |
|                                                          | RALLYCROSS                                   |                    |         |        |       |          |
| Typ hier om te zo                                        | eken 👬 🙀 🖂 😨 🗃 🚱 😨 🛠 💽 🗷 🛷 🖥 🗛 🖓 און ארע     | ^ @ 🖪 🚍 <i>(</i> / | d») 👬 N | LD 9/1 | 18:36 | •        |

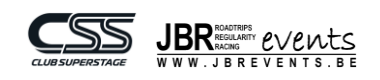

| C C     C     ONE EVENT LICENCE PILOTES ET COPILOTES     ONE EVENT PASS ROUTE NOTE CREW (OUVREUB BRC)     ONE EVENT DRIVER FUN CUP     ONE EVENT DRIVER FUN CUP     ONE EVENT DRIVER FUN CUP     ONE EVENT DRIVER FUN CUP     ONE EVENT DRIVER FUN CUP     ONE EVENT DRIVER FUN CUP     ONE EVENT DRIVER FUN CUP     ONE EVENT DRIVER FUN CUP     ONE EVENT REGULARITY PERMIT MAX. 65KM/H     GO te de perdicipation as validagen Regularity Tophy on cestager rene 65km/h      CUNCTIONS DOBETENTION     Ber origination distanciant     Reservert           Reservert           Note EVENT RALLY DEMO PASS                                                                                                    | 🔅 OBTENIR SA LICENCE - RACB 🗙 🕂              |                                                                                                    |   | $\sim$ | -  | ٥        | × |
|----------------------------------------------------------------------------------------------------|----------------------------------------------|----------------------------------------------------------------------------------------------------|---|--------|----|----------|---|
| ONE EVENT LICENCE PILOTES       65 C         ONE EVENT PASS ROUTE NOTE CREW (OUVREUR BRC)       65 C         ONE EVENT BYP       25 C         ONE EVENT DRIVER FUN CUP       85 C         ONE EVENT DRIVER FUN CUP       85 C         ONE EVENT DRIVER FUN CUP       60 C         CONTIONS TOBTENTION       60 C         CONTIONS TOBTENTION       60 c         Sign relisions 10 are resclusion parentials)       encode are set autoritation parentials)         encode are reliable require       CLICCK HEERE         ONE EVENT RALLY DEMO PASS       70 E         ONE EVENT PASS PASSAGEE FUN CUP       0 E                                                                                                    | ← → C 🌲 racb.com/obtenir_sa_lice             | ence-792.html                                                                                                    | ٩ | @ ☆    | *  | <b>B</b> | : |
| DNE EVENT PASS ROUTE NOTE CREW (OUVREUR BRC) 66 €   ONE EVENT BYPP 25 €   ONE EVENT DRIVER FUN CUP 85 €   DNE EVENT REGULARITY PERMIT MAX. 65KM/H 60 €   CONDITIONS D'OBTENTION 50 €   Ge for de participation six velable pour une participation à une menche du Beigden Regularity Trophy en cestagorie mes 85km/h 50 €   Conditions D'OBTENTION 50 €   Ge de des participation six velable pour une participation à une menche du Beigden Regularity Trophy en cestagorie mes 85km/h 50 €   Conditions D'OBTENTION 50 €   De de des participation six velable pour une participation à une menche du Beigden Regularity Trophy en cestagorie mes 85km/h 50 €   Condition D'OBTENTION 50 €   De de des participation six velable pour une participation à une menche du Beigden Regularity Trophy en cestagorie mes 85km/h 50 €   Condition D'OBTENTION 50 €   De de conduir velable (pour une participation partitie) 50 €   envoyer par email à da sportfighted.com une cepie de votre partitie (staf pour tes cepidotes) 50 €   partition Testigene CELICCK HEERE   ONE EVENT RALLY DEMO PASS 70 €   ONE EVENT PASS PASSAGER FUN CUP 0 € | ONE EVEN                                     | NT LICENCE PILOTES ET COPILOTES                                                                                                    |   |        |    |          | ^ |
| ONE EVENT BYPP 25 €   ONE EVENT DRIVER FUN CUP 85 €   ONE EVENT REGULARITY PERMIT MAX, ESKM/H 60 €   CONDITIONS D'OBTENTION ••••••••••••••••••••••••••••••••••••                                                                                                    | ONE EV                                       | VENT PASS ROUTE NOTE CREW (OUVREUR BRC) 65 f                                                                                                    | E |        |    |          |   |
| ONE EVENT REGULARITY PERMIT MAX. 55KM/H 60 €   ONE EVENT REGULARITY PERMIT MAX. 55KM/H 60 €   CONDITIONS D'OBTENTION 6 thre de perticipation est velable pour une perticipation à une menche du Belgien Regularity Trophy en cestigorie mes. 55km/h   Constructions d'obtaintion:                                                                                                    | ONEEV                                        | VENT BYPP 25 0                                                                                                    | E |        |    |          |   |
| ONE EVENT REGULARITY PERMIT MAX. 65KM/H 60 €   CNDITIONS DOBTENTION   Ort there de participation es valable pour une perticipation à une manche du Beiglem Regularity Trophy en categorie mass (55km/h   Constituition d'obtention ::   age minimum 18 ans (coplicates 16 ens evec extorisation parematie )   envoyer par email à chaporrightech.com une copie de votre permis de conduire valide (seuf pour les coplicates )   pas de dossier medical requie     RÉSERVER   ONE EVENT RALLY DEMO PASS   ONE EVENT RALLY DEMO PASS   DINE EVENT RALLY DEMO PASS   DINE EVENT RALLY DEMO PASS                                                                                                    | ONE EV                                       | VENT DRIVER FUN CUP 85 (                                                                                                    | E |        |    |          |   |
| CONDITIONS D'OBTENTION         Get tree de participation est valable pour une participation à une menche du Belgien Regularity Trophy en cetégorie mes: 65km/h         Gentification est valable pour une participation à une menche du Belgien Regularity Trophy en cetégorie mes: 65km/h         age minimum 18 ens (coplicates :16 ens euce autoritaction parentale )         envoyer pare remeil: à ch.sport@irach.com une copie de votre parmis de conduire veileie (seuf pour les coplicates )         pas de dessier medicat requis         RÉSERVER         CONE EVENT RALLY DEMO PASS         TOR EVENT RALLY DEMO PASS         ONE EVENT PASS PASSAGER FUN CUP                                                                                                    | ONE EV                                       | VENT REGULARITY PERMIT MAX. 65KM/H 60 €                                                                                                    | E |        |    |          |   |
| Ge thre de participation ext valable pour une participation à une manche du Beigleen Regularity Tophy en cetégorie max 65km/h<br>Condition d'abtention :<br>dige minimum 19 ans (copilotes :16 ans avec autoriteation parentale )<br>envoyer par email. à chaport@inch.com une copie de votre parmis de conduire valide (suif pour les copilotes )<br>pas de dossier medical. requis         RÉSERVER       CELECK HEERE         ONE EVENT RALLY DEMO PASS       70 €         ONE EVENT RALLY DEMO PASS PASSAGER FUN CUP       0 €                                                                                                    | CONDITIC                                     | IONS D'OBTENTION                                                                                                    |   |        |    |          |   |
| CLICK HERE ONE EVENT RALLY DEMO PASS 70 C ONE EVENT PASS PASSAGER FUN CUP 0 C                                                                                                    | Cartera d<br>Condition<br>âge<br>envu<br>pas | de participation est valable pour une participation à une menche du Balgian Regularity Trophy en catégorie max 65km/h<br>an d'obtantion :<br>je minimum 18 ans (copilorses :16 ans avec autorisation parentale )<br>woyre par email à ch.sport@mch.com une copie de votre permis de conduire valide (sauf pour les copilotes )<br>ns de dossier médical requis |   |        |    |          | ľ |
| ONE EVENT RALLY DEMO PASS 70 € ONE EVENT PASS PASSAGER FUN CUP 0 €                                                                                                    | RÉ                                           | ÉSERVER CLICK HERE                                                                                                    |   |        |    |          |   |
| ONE EVENT PASS PASSAGER FUN CUP 0 C                                                                                                    | ONE EV                                       | VENT RALLY DEMO PASS 70 (                                                                                                    | E |        |    |          |   |
|                                                                                                    | ONE EV                                       | VENT PASS PASSAGER FUN CUP 0 (                                                                                                    | E |        |    |          |   |
|                                                                                                    |                                              |                                                                                                    |   |        | 1( | 3:37     | • |

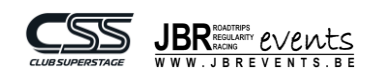

| Rlogin                                                                                      |                                                                                       |
|---------------------------------------------------------------------------------------------|---------------------------------------------------------------------------------------|
|                                                                                             |                                                                                       |
| ← → C a racb.com/obtenir sa licence-792.html?licence=66                                     | er 🗟 🕁 🍋 🗄                                                                            |
| FIA HTP FIA FAA<br>RACE DRIVES YOUR AUTOMOBILE EXPERIENCES<br>HOME ABOUT RACE SPORT ACADEMY | APAGNES NEWS MEMBERSHIP UW VERGUNNING AANVRAGEN ACCOUNT SE THE                        |
| NIEUWE KLANT<br>Vul uw e-mailadres in om uw account aan te maken<br>E-mail :*               | IDENTIFICATIE<br>E-mail :*<br>Co                                                      |
| VERDER                                                                                      | Wachtwoord :*                                                                         |
| RACB ashlvorw<br>Rue d'Arton/Aartensfiaat, 53<br>1040 Bruzeles Brussel                      | GA VERDER<br>P FA campaignes NEWS SEGRE ACADEMY COOKES Exymptifies wells. Prover poxy |
| NEW USER                                                                                    | EXISTING USER                                                                         |

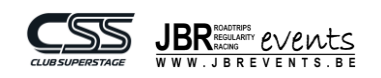

| 🔹 UW VERGUNNING AANVRAGEH 🗴 🕂                                                                                                    | <b>o</b> – c | × t        |  |
|----------------------------------------------------------------------------------------------------|--------------|------------|--|
| ← → C a racb.com/obtenir_sa_licence=792.html?licence=66                                                                                                    | ¢ 🖈          | <b>B</b> : |  |
| Hieronder de lijst van vereiste documenten nodig voor uw vergunning. Indien u deze documenten momenteel nog niet hebt, kan u deze uploaden na uw afgeronde inschrijving. Uw vergunning zal seichts goedgekeurd worden nadat alle document goedgekeurd werden. |              | •          |  |
| IDENTITY PICTURE<br>Recente ID foto in jpeg formaat                                                                                                    |              |            |  |
| GELDIXHEID:<br>Gerdig tot 2021-12-31 23:59:59<br>I Ik will nog een foto toevoegen                                                                                                    |              | h          |  |
| RUBEWUS<br>Kopij van uw rijbewijs voorkant / achterkant                                                                                                    |              | 6          |  |
| Door te sturen*           Bestand kiezen         Geen bestand gekozen                                                                                                    |              | ÷          |  |
| Later goedkeuren                                                                                                    |              |            |  |
| VOORTZETTEN                                                                                                    |              |            |  |
| RACB asblyzw HOME FLAHTP FLA campagings NEWS SEGRT ACADEMY COOKIES Copyright principle of the pct                                                                                                    | adığı        |            |  |

4

complete

## ADD DOCUMENTS & CLICK HERE

| GEWENSTE VERGUNNING : ONE EVENT REGULARITY PERMIT MAX. 65KM/H                               | 60€ |  |  |
|---------------------------------------------------------------------------------------------|-----|--|--|
| OPTIES EN BUKOMENDE GEGEVENS                                                                |     |  |  |
| Opmerkingen                                                                                 |     |  |  |
|                                                                                             |     |  |  |
|                                                                                             |     |  |  |
|                                                                                             | h   |  |  |
| KEUZE VAN HET EVENEMENT                                                                     |     |  |  |
| Data*                                                                                       |     |  |  |
| Kies een datum                                                                              | ~   |  |  |
| Kies een datum 01-12-2023 > 03-12-2023   Ypres Historic Regularity                          |     |  |  |
| 01-12-2023 > 03-12-2023   Ostbelgien Classic<br>25-11-2023 > 26-11-2023   Spa Rally Classic |     |  |  |
| Identificatienummer van het Rijksregister*                                                  |     |  |  |
| SELECT EVENT                                                                                |     |  |  |
| Nr. van het rijbewijs*                                                                      |     |  |  |
|                                                                                             |     |  |  |

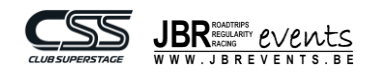

| <ul> <li>C          a radb.com/obtenir sal licence-792.html?licence=66     </li> <li>VERLARING VAN DE VERGUNNINGSHOUDER         k verklaar in eer en geweten :         <ul> <li>in het bezit te zijn van een geklig rijbewijs, indien de vergunning of de discipline het zo vereist.</li> <li>Aan geen erkele wedstrijd deel te nemen indien deze niet erkend werd door de FIA., de RA.C.B., RA.C.B., Sport of door de provinciale verenigingen VA.S. en A.S.A.F.</li> <li>Geen gebruik te maken van liegale drugs em nij an eike anti-doping controle te zulien onderwerpen, zelfs buiten de meetings.</li> <li>As angesoletn lid van de V2W Royal Automobile Club of Belgium haar statuten en haar reglement van inwendige orde na te leven.</li> <li>As angesoletn lid van de V2W Royal Automobile Club of Belgium haar statuten en haar reglement van inwendige orde na te leven.</li> <li>Kennis te hebben genomen van en de verzokeningsvoorwaarden, dagesteld door RA.C.B. Sport en voor commercièle doeleinden gelinkt aan de autosport.</li> <li>Kennis te hebben genomen van de verzokeningsvoorwaarden, dage in hun geheel goed te keuren en dit zonder voorbehoud. De verzekeningskeking is gelinkt aan de persoonlijke vergunning. De waarborg van de polis treedt in werking bij een ongewal met lichamelijk letsel m.b.t. piloten en copiloten tijdens wedstrijden die georganiseerd worden onder de bescherming van de RA.C.B. dr van de FIA., en dit in alle Europese landen die aangesloten of erkend worden door de FIA.</li> <li>Ik verklaar op eer de bovenvermelde voorwaarden te respecteren*</li> </ul> </li> </ul>                                                                          | **    |      |
|----------------------------------------------------------------------------------------------------|-------|------|
| Ik verklaar in eer en geweten : Ik verklaar in eer en geweten : In het bezit te zijn van een geklig rijbewijs, indien de vergunning of de discipline het zo vereist. Aan geen enkele wedstrijd deel te nemen indien deze niet erkend werd door de FIA, de RAC.B., RAC.B. Sport of door de provinciale verenigingen VA.S. en A.S.A.F. Geen gebruik te maken van liegale drugs en mij aan elke anti-doping controle te zulien onderwerpen, zelfs buiten de meetings. Als aangesloten lid van de VZW Royal Automobile Club of Belgium haar statutien en haar regiement van inwendige orde na te leven. Kennis te hebben genomen van het nationale sportregiement, opgesteld door RA.C.B. Sport en voor commercièle doeleniden gelinkt aan de autosport. De RA.C.B. toe te staan mijn persoonlijke gegevens te gebruiken voor de promotie van de autosport en voor commercièle doeleniden gelinkt aan de autosport. Kennis te hebben genomen van de verzekeningsvoorwaarden, deze in hun geheel goed te keuren en dit zonder voorbehoud. De verzekeringsdekking is gelinkt aan de persoonlijke vergunning. De waarborg van de polis treedt in werking bij een ongeval met lichamelijk letsel m.b.t. piloten en copiloten tijdens wedstrijden die georganiseerd worden onder de bescherming van de RA.C.B. of van de F.I.A., en dit in alle Europese landen die aangesloten of erkend worden door de F.I.A. Ik verklaar op eer de bovenvermelde voorwaarden te respecteren *                                                                                                    |       |      |
| <ul> <li>Ik verklaar in eer en geweten :</li> <li>In het bezit te zijn van een geldig rijbewijs, indien de vergunning of de discipline het zo vereist.</li> <li>Aan geen erkele wedstrijd deel te nemen indien deze niet erkend werd door de FI.A., de R.A.C.B., Sport of door de provinciale verenigingen V.A.S. en A.S.A.F.</li> <li>Geen gebruik te maken van lilegale drugs en mij aan elke anti-doping controle te zulien onderwerpen, zelfs buiten de meetings.</li> <li>Als aangesinet hid van de VZW Royal Automobile Club of Bedjum haar statuten en haar regiement van inwendige orde na te leven.</li> <li>Kennis te hebben genomen van het nationale sportegiement, opgesteld door R.A.C.B. Sport en voor commercièle doeleinden gelinkt aan de autosport.</li> <li>De R.A.C.B. te te staan mijn personlijke gegevens te gebruiken voor de promotie van de autosport en voor behoud. De verzekeringsdekking is gelinkt aan de personlijke gegevens te gebruiknen voor de promotie van de autosport en voor commercièle doeleinden gelinkt aan de autosport.</li> <li>Kennis te hebben genomen van de verzekeringsvoorwaarden, deze in hun geheel goed te keuren en dit zonder voorbehoud. De verzekeringsdekking is gelinkt aan de personlijke vergunning. De waarborg van de polis treedt in werking bij een ongeval met lichamelijk letsel m.b.t. piloten en copiloten tijdens wedstrijden die georganiseerd worden onder de bescherming van de R.A.C.B. of van de F.I.A., en dit in alle Europese landen die aangesloten of erkend worden door de F.I.A.</li> <li>Ik verklaar op eer de bovenvermelde voorwaarden te respecteren *</li> </ul>                                                         |       |      |
| <ul> <li>In het bezit te zijn van een geldig rijbewijs, inden de vergunning of de discipline het zo vereist.</li> <li>Aan geen enkel wedstrijd deel te emen inden deze niet erkend werd door de FLA, de RA,C.B., Sport of door de provinciale verenigingen V.A.S. en A.S.A.F.</li> <li>Geen gebruik te maken van lilegale drugs en mij aan elke anti-doping controle te zullen onderwerpen, zelfs buiten de meetings.</li> <li>Als aangeen enkel wedstrijd deel te emenen inden deze niet erkend werd door de R.A.C.B. RA,C.B. Sport of door de provinciale verenigingen V.A.S. en A.S.A.F.</li> <li>Geen gebruik te maken van lilegale drugs en mij aan elke anti-doping controle te zullen onderwerpen, zelfs buiten de meetings.</li> <li>Als aangeen enkel of verzige verzigenent, opgesteld door R.A.C.B. Sport, en dit te eerbiedigen en op te volgen, alsook alle andere reglementen die eruit zijn ontstaan, waaronder de bijzondere reglementen.</li> <li>De R.A.C.B. toe te staan mijn persoonlijke gegevens te gebruiken voor de promotie van de autosport en voor commerciële doeleinden gelinkt aan de autosport.</li> <li>Kennis te hebben genomen van de verzekeringsvoorwaarden, deze in hun geheel goed te keuren en dit zonder voorbehoud. De verzekeringsdekking is gelinkt aan de persoonlijke vergunning. De waarborg van de polis treedt in werking bij een ongeval met lichamelijk letsel m.b.t. piloten en copiloten tijdens wedstrijden die georganiseerd worden onder de bescherming van de R.A.C.B. of van de F.I.A., en dit in alle Europese landen die aangesloten of erkend worden door de F.I.A.</li> <li>Ik verklaar op eer de bovenvermelde voorwaarden te respecteren *</li> </ul> |       |      |
| <ul> <li>Geen gebruik te maken van liegde drugs en mij aan elke anti-doping controle te zullen onderwerpen, zelfs bullen de meetings.</li> <li>Als aangesloten lid van de VZW Royal Automobile Club of Belgium haar statuten en haar regiement van inwendige orde na te leven.</li> <li>Kennis te hebben genomen van het nationale sportreglement, opgesteid door RA.C.B. Sport, en dit te eerbiedigen en op te voigen, alsook alle andere regiementen die enuit zijn ontstaan, waaronder de bijzondere regiementen.</li> <li>De RA.C.B. toe te staan mijn persoonlijke gegevens te gebruiken voor de promotie van de autosport en voor commercièle doefeinden gelinkt aan de autosport.</li> <li>Kennis te hebben genome van na de verzekeringsvoorwaarden, deze in hun geheel goed te keuren en dit zonder voorbehoud. De verzekeringsdekking is gelinkt aan de persoonlijke vergunning. De waarborg van de polis treed in werking bij een ongeval met lichamelijk letsel m.b.t. piloten en copiloten tijdens wedstrijden die georganiseerd worden onder de bescherming van de R.A.C.B. of van de F.I.A., en dit in alle Europese landen die aangesloten of erkend worden door de F.I.A.</li> <li>Ik verklaar op eer de bovenvermelde voorwaarden te respecteren *</li> </ul>                                                                                                    |       |      |
| <ul> <li>Nes aangesteel in of with role vert koyla incluindue studie obeglaan haa steplater in haar kegenten toal indere door also tervite.</li> <li>Nernis te hebben genomen van het nationale sportregiement, opgelaan haar steplater in haar kegenten of te volgen, alsook alle andere reglementen die eruit zijn ontstaan, waaronder de bijzondere reglementen.</li> <li>De RA.C.B. toe te staan mijn persoonlijke gegevenes te gebruiken voor de promotie van de autosport en voor commerciële doefeinden gelinkt aan de autosport.</li> <li>Kennis te hebben genomen van de verzekeringsvoorwaarden, deze in hun geheel goed te keuren en dit zonder voorbehoud. De verzekeringsdekking is gelinkt aan de persoonlijke vergevunning. De waarborg van de polis treedt in werking bij een ongeval met lichamelijk letsel m.b.t. piloten en copiloten tijdens wedstrijden die georganiseerd worden onder de bescherming van de RA.C.B. of van de FI.A., en dit in alle Europese landen die aangesloten of erkend worden door de FI.A.</li> <li>Ik verklaar op eer de bovenvermelde voorwaarden te respecteren *</li> </ul>                                                                                                    |       |      |
| <ul> <li>entit zijn onistsaan, waaronder de bijzonder regiementen.</li> <li>De RA.C.B. toe te staan minj person lijk gegevens te gebruiken voor de promotie van de autosport en voor commerciële doeteinden gelinkt aan de autosport.</li> <li>Kennis te hebben genomen van de verzekeringsvoorwaarden, deze in hun geheel goed te keuren en dit zonder voorbehoud. De verzekeringsdekking is gelinkt aan de persoonlijk evergunning. De waarborg van de polis treedt in werking bij een ongeval met tichamelijk letsel m.b.t. piloten en copiloten tijdens wedstrijden die georganiseerd worden onder de bescherming van de R.A.C.B. of van de F.I.A., en dit in alle Europese landen die aangesloten of erkend worden door de F.I.A.</li> <li>Ik verklaar op eer de bovenvermelde voorwaarden te respecteren *</li> </ul>                                                                                                    |       |      |
| Kernist te hebben genomen van de verzekeringsvoorwaarden, deze in hun gehed goed te keuren en dit zonder voorbehoud. De verzekeringsdekking is gelinkt aan de persoonlijke vergunning. De waarborg van de polis treedt in werking bij een ongeval met lichamelijk letsel m.b.t. piloten en copiloten tijdens wedstrijden die georganiseerd worden onder de bescherming van de R.A.C.B. of van de F.I.A. en dit in alle Europese landen die aangesloten of erkend worden door de F.I.A.                                                                                                    |       |      |
| gesonningen tergeminnen ofer de bowenvermelde voorwaarden te respecteren *                                                                                                    |       |      |
| ☐ Ik verklaar op eer de bovenvermelde voorwaarden te respecteren *                                                                                                    |       |      |
|                                                                                                    |       |      |
|                                                                                                    |       |      |
|                                                                                                    |       |      |
| BEVESTIGING                                                                                                    |       |      |
|                                                                                                    |       |      |
| SELECT                                                                                                    |       |      |
|                                                                                                    |       | 87 m |
| RACB #SMVzw HOME FIA HTP FIA campages NEWS SPORT ACADEMY COOKIES Downill envelopments                                                                                                    | den   |      |
| Rind dAtkinAkilemäänä, 53 Bhrines pek                                                                                                    | icy   |      |
|                                                                                                    |       | AN A |
| Developed 6 1998 2027 BACIA At Epithe Bowers D                                                                                                    | C. C. | 1    |
|                                                                                                    |       |      |
|                                                                                                    |       |      |
|                                                                                                    |       |      |
|                                                                                                    |       |      |
| CONFIDM                                                                                                    |       |      |
| CONFIRM                                                                                                    |       |      |
|                                                                                                    |       |      |
|                                                                                                    |       |      |
|                                                                                                    |       |      |
|                                                                                                    |       |      |
|                                                                                                    |       |      |
|                                                                                                    |       |      |
|                                                                                                    |       |      |
| payment                                                                                                    |       |      |
|                                                                                                    |       |      |

You will receive an email with payment details. For further details, please contact RACB.

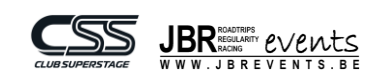